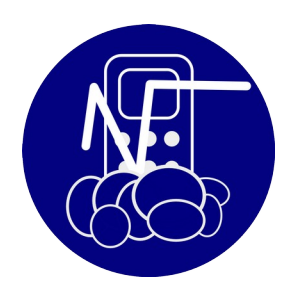

# VERSION 8.0

| Concerne | Extension de noalyss pour les<br>étiquettes et le suivi |
|----------|---------------------------------------------------------|
| Date     | 2020-11-12                                              |

## 1 <u>ETIQUETTE</u>

## 1.1 Séparation des droits

Possible d'interdire la création d'étiquette depuis le suivi , c'est devenu une permission séparée dans CFGSEC

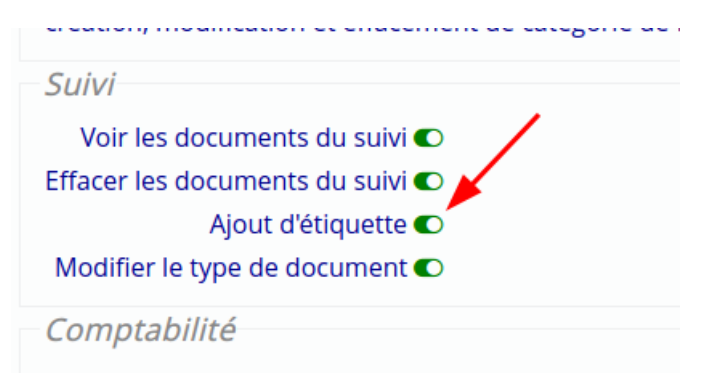

## 1.2 Groupe d'étiquettes

On peut rassembler les étiquettes , et les utiliser soit en donnant un groupe d'étiquettes à une action, soit en l'utilisant pour la recherche. Le fait d'ajouter un groupe d'étiquettes à une action , donnera à cette action toutes les étiquettes du groupe.

CFGTAG

| Etiquette         | Groupe étiquettes                                                   |     |
|-------------------|---------------------------------------------------------------------|-----|
| Vous p<br>avoir j | ouvez utiliser ceci comme des étiquettes µ<br>plusieurs étiquettes. | 000 |
| Q Re              | cherche X                                                           |     |
| Tag               | Description Actif                                                   |     |
| test t            | zst 💿                                                               |     |
| Test              |                                                                     |     |
| Ajou              | d'un tag                                                            |     |
|                   |                                                                     |     |
|                   |                                                                     |     |
|                   |                                                                     |     |

| Etiquette Groupe e | étiquettes<br>iser ceci comme des étique | ttes pour marquer des documen | ts ou comme des dossiers pour rassembler d |
|--------------------|------------------------------------------|-------------------------------|--------------------------------------------|
| <b>Q</b> Recherche | X                                        |                               | ·                                          |
| Тад                | D                                        | escription                    | Actif                                      |
| <u>456</u>         | 456                                      |                               |                                            |
| <u>Animation</u>   |                                          |                               |                                            |
| <u>jt1</u>         | jjtt                                     |                               |                                            |
| Projet-batime      | <u>ntC</u> Projet de construc            | tion d'un nouveau bâtiment    |                                            |
| Test ALBS          | Test Action Laïque                       | Basse Sambre                  |                                            |
| <u>tgtest</u>      | Test                                     |                               |                                            |
| Ajout d'un tag     |                                          |                               |                                            |
|                    |                                          |                               |                                            |
|                    |                                          |                               |                                            |
|                    |                                          |                               |                                            |

## 2 <u>ACTION</u>

## 2.1 Amélioration de la recherche

Permet de retrouver plus facilement les tâches fermées, permet aussi de faire des recherches sur plusieurs étiquettes.

|                                           | Recherche avancée |
|-------------------------------------------|-------------------|
| Destinataire 🔀                            | Aprè              |
| Profil Tous les profiles 🔹                | Avan              |
| Etat Tous les actions ouvertes 🔹          | Date de rappel ap |
| Affiche aussi les actions fermées         | Date de rappel av |
| Exclure Etat Aucun                        |                   |
| contenant le mot                          |                   |
| Type de document Tous les types           | -                 |
| Uniquement actions internes 🗌             |                   |
| Référence                                 |                   |
| Numéro document                           |                   |
| Etiquette Etiquette                       |                   |
| Option étiquettes Toutes les étiquettes 🔹 |                   |
| (recherche) (Fermer)                      |                   |

Ce qui permet de mieux classer vos documents, par exemple, avoir une étiquette « Documentation », « Fiscalité », « voiture » .

En les combinant, vous pourriez avoir

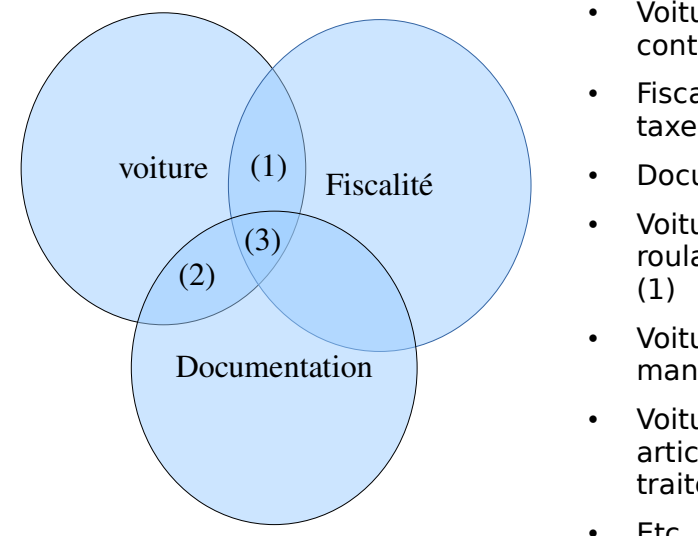

- Voiture : ce qui concerne votre voiture, contrats d'entretien, contrat d'assurance
- Fiscalité : ce qui concerne la fiscalité, TVA, taxe bureau, ISOC ... courriers, déclarations
- Documentation : Documentation en général
- Voiture + Fiscalité : Taxe voiture , taxe roulage, traitement fiscale pour la voiture
- Voiture + Documentation : code de la route, manuel entretien..(2)
- Voiture + Fiscalité + Documentation : articles ou explication à propos du traitement fiscal de la voiture.(3)
- Etc...

Ce n'est pas une structure en hiérarchie mais une structure par ensemble (ou groupe)

## 2.2 Création d'action

Dès la création d'une action , on peut lui donner des contacts et des étiquettes

#### 2.3 Actions modulables

Afin d'avoir des modules comme les « contacts multiples » CFGACTION, commentaire unique et modifiable ou un mode suivi.

Les actions peuvent :

- Pour avoir une partie pour les devis et les factures, on active « détail opération « . Dans cette partie, on complète automatiquement avec le montant trouvé dans la fiche, si la

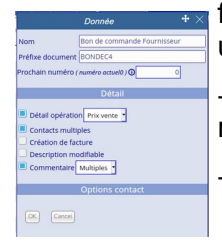

fiche à un prix de vente et un prix d'achat on doit décider leguel sera utilisé.

- Les commentaires peuvent être uniques, ou dans le cas d'un suivi multiple, ou aucun commentaire n'est utilisé/

- La description peut être figée, ou peut être modifiée

## **3 FICHES CONCERNÉES**

Dans le « Suivi », on peut avoir un destinataire, un contact et des fiches concernées, le nombre de fiches concernées n'est pas limité ni en nombre ni en catégorie.

## 3.1 Options

Possibilité d'ajouter des options aux Fiches Concernées

CFGOPT1

| Sociétés      | Menu e<br>profile | t Configurat<br>extensio | ion<br>n | Période          | Divers       | Configuratior<br>dépôțs | n des      | Plan<br>Compta | i De<br>able | vises  | Sécurité    |
|---------------|-------------------|--------------------------|----------|------------------|--------------|-------------------------|------------|----------------|--------------|--------|-------------|
| Etat des doci | uments N          | loyen de paiement        | -        |                  | Donnée       |                         | <b>+</b> × | it Suivi       | Contact      | Attrib | ut de fiche |
| + Ajout Cher  | che <b>Q</b> Rec  | herche                   |          | Nom              | Date rendez- | vous                    |            |                |              |        |             |
| Facturable    |                   |                          |          | Туре             | Date •       |                         |            |                |              | 0      | ui non      |
| Date rendez   | -vous             |                          |          | cor_value_select |              |                         |            |                |              |        |             |
| + Ajout       |                   |                          |          | OK Cance         | el           |                         |            |                |              |        |             |

On peut ajouter des éléments de type date, texte, numéro et choix, les choix possibles sont séparés par un «  $\mid$  »

Et sont visibles depuis l'action

| N° document        | 43                                  | Date                           |
|--------------------|-------------------------------------|--------------------------------|
| Reference          | COURRI6-5                           | Heure                          |
| Гуре               | Courrier                            | Date limite                    |
| Destinataire       | Q X BEL                             | Etat                           |
| Con O              | ptions contact $	ildet 	imes 	imes$ | Priorité                       |
| Auti<br>Facturable | oui -                               | Groupe Gestion                 |
| g j                | Sauver                              |                                |
| Description        |                                     |                                |
| hghjghjgj          | hkjh kjh kjh kjh kjh kj h           | kj hkj j hjhg hgc <sup>.</sup> |

## 3.2 Ajout de plusieurs fiches

Possibilité d'ajouter plusieurs fiches à la fois, voir aussi <u>6 Selection par plage</u>

| Fiche contenant              | limité aux champs         | - Recherch        |
|------------------------------|---------------------------|-------------------|
| Résultats                    |                           |                   |
| recherche rapide 🔍 Recherche | Nombre de fiches trouvées | 1567 montrées 550 |
|                              | ABONEM                    | Abonement         |
|                              | ABSIP                     | Absi Pastor       |
|                              | ACCESS                    | Accessoire photo  |
|                              | ACHETEUR                  | acheteur cacao    |
|                              | ACKER                     | ACKER             |
|                              | AFCHAI                    | AFCHAIN           |
|                              | AGATHE                    | Agathe            |
|                              | AHOURR                    | ahourri           |
|                              | ALARZA1                   | alarza            |
|                              | ALBERT                    | albert            |
|                              | ALCOVE                    | ALCOVER           |
|                              | ALEONA                    | aleonard          |
|                              | FID1309                   | alimentation      |
|                              | ALLEOS1                   | alleos            |
|                              | ALLEOS                    | alleos            |
|                              | ALONZO                    | Alonzo            |
|                              | ALTINT                    | Altintas          |
|                              | AMAURY1                   | Amaury            |
|                              | AMAURY                    | Amaury            |

### 3.3 Option Fiches

Choix des options de fiches par type de documents , dans cfgaction

|                                                                                                    | Donnée                                | <b>+</b> × |
|----------------------------------------------------------------------------------------------------|---------------------------------------|------------|
| Préfixe docume                                                                                     | nt EMAIL                              |            |
| Nom                                                                                                | Email                                 |            |
| Prochain numér                                                                                     | o ( numéro actuel43 ) 🛈               | 0          |
|                                                                                                    | Détail                                |            |
| <ul> <li>Détail opérat</li> <li>Contacts mu</li> <li>Création de f</li> </ul>                      | ion Prix vente •<br>Itiples<br>acture |            |
|                                                                                                    | Options contact                       |            |
| <ul> <li>Date rende</li> <li>Facturable</li> <li>Prix</li> <li>Remarque</li> <li>Valeur</li> </ul> | z-vous                                |            |
| OK Cano                                                                                            | el                                    |            |

## 3.4 Export CSV des options de contacts

Export CSV depuis l'action avec les options de contacts

### 3.5 Mise à jour prix unitaire

Dans le suivi dans un détail opération , on peut choisir : on utilisera le prix d'achat ou le prix de la vente de la fiche

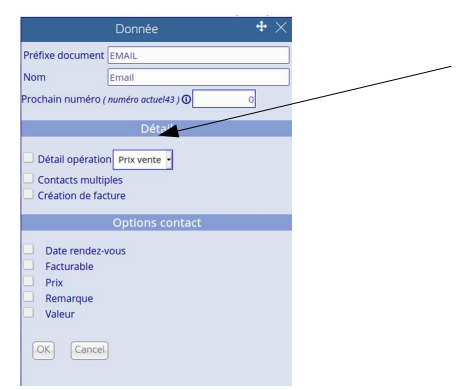

#### 3.6 Choix des attributs

Choix des attributs pour la recherche des contacts dans CFGATCARD, on peut décider sur quel attribut la recherche va porter dans le suivi pour les fiches concernées

|                   | Donnée        | <b>+</b> × |                                                            |
|-------------------|---------------|------------|------------------------------------------------------------|
| id                | -1            |            | On utilise les types :                                     |
| Nom               | numéro client |            | - texte : un texte simple                                  |
| Туре              | Texte         |            | - nombre:permet de rentrer un nombre avec calcul sur place |
| Taille            |               |            | - Date : avec calendrier                                   |
| Option sup.       |               |            | - Choix multiple, séparer les éléments avec                |
| Recherche suivi 🛈 | C             |            | un «   » exemple Monsieur Madame                           |
|                   | 1             |            | - Coche simplement une case à cocher.                      |
| Ok Cancel         | ļ             |            |                                                            |
|                   |               |            |                                                            |

## 4 <u>RECHERCHE DE FICHES</u>

Toute fiche a maintenant un attribut « actif » , utilisable dans la recherche, en plus les résultats sont paginés. Si une fiche ne doit plus être accessible dans la recherche (service qui n'est plus vendu, client en faillite, ...) , il suffit de changer cet attribut. La fiche ne se montrera plus dans les résultats sauf si vous le demandez

| Fiche contenant@ele | Recherche | outes les fienes |
|---------------------|-----------|------------------|
| Résultats           |           |                  |
|                     |           |                  |
| ARO                 | 610020    | Abonnement Mag   |
|                     |           |                  |
|                     |           |                  |

Si le nombre de fiche trouvées dépasse le maximum affichable vous avez maintenant la possibilité de passer à la page suivante

Aussi dans la recherche des contacts.

| Détail fi           | che $	riangle 	imes$ |
|---------------------|----------------------|
| Catégorie Client    | id fiche:91          |
| Nom                 | Blanket              |
| Personne de contact |                      |
| Poste Comptable 🛈 🔒 | 400                  |
| Actif               |                      |
| numéro de tva       | BE0000002            |
| Adresse             |                      |
| code postal         | 4002                 |
| Ville               | Namur                |
| pays                | Belgique             |
| téléphone           |                      |
| email               |                      |
| Quick Code          | BLANKE2              |
| Fermer              | Historique Efface    |

## 5 OPÉRATIONS DÉFINIES

Les opérations prédéfinies ont réécrites et ont une présentation plus moderne en forme de liste. Elles peuvent être modifiées et on peut aussi en ajouter de nouvelles

| Vérificatio    | n Ecriture prédefinie Ecrit | ure Ouverture Création de rapport |                 |   |     |
|----------------|-----------------------------|-----------------------------------|-----------------|---|-----|
| Cherche 🔾      | Recherche                   | X                                 |                 |   |     |
| Journal        | Nom <del>-</del>            | Description                       | Type de journal |   |     |
| Vente          | Plaque de gyproc            | Vente de plaques de gyproc        | VEN             | Z | İİİ |
| Ajout <b>v</b> |                             |                                   |                 |   |     |

## 6 SELECTION PAR PLAGE

Presque partout où il y a la possibilité de choisir plusieurs éléments grâce à une case à cocher , on peut selectionner une page en 2 clics.

D'abord on clique sur le 1<sup>er</sup> élément puis « Majuscule » on clique sur le 2<sup>e</sup>, les éléments entre les 2 clics seront cochés ou décochés.

| ▲ Date ▼ | Echeance | ▲ Paiement ▼ | ▲Pièce <b>▼</b> | Journal | ▲ Tiers ▼                 | interne        | ▲Description ▼ Note.       | s ▲Montant ▼ | Paye Concerne | Docu |
|----------|----------|--------------|-----------------|---------|---------------------------|----------------|----------------------------|--------------|---------------|------|
| 08.02.20 |          |              | VEN1            | Vente   | <u>Client 1</u><br>[FID5] | <u>V000026</u> | Vente de coca<br>et sprite | 406,80       |               |      |
| 08.02.20 |          |              | VEN2            | Vente   | <u>Client 2</u><br>[FID6] | <u>V000027</u> | document <sup>1</sup>      | 17,86        |               | 0    |
| 08.02.20 |          |              | VEN3            | Vente   | <u>Client</u><br>[FID40]  | <u>V000028</u> | Vente plaque<br>de gyproc  | 217,07       |               | 0    |
| 08.02.20 |          |              | VEN4            | Vente   | <u>Client</u><br>[FID40]  | <u>V000029</u> | Plaque de<br>gyproc        | 217,07       |               | 0    |
| 08.02.20 |          |              | VEN5            | Vente   | <u>Client</u><br>[FID40]  | <u>V00002A</u> | Plaque de<br>gyproc        | 217,07       |               | 0    |
| 08.02.20 |          |              | VEN6            | Vente   | <u>Client</u><br>[FID40]  | <u>V00002B</u> | Plaque de<br>gyproc        | 217,07       |               | 0    |
| 08.02.20 |          |              | VEN7            | Vente   | <u>Client</u><br>[FID40]  | <u>V00002C</u> | Plaque de<br>gyproc        | 217,07       |               | 0    |
| 08.02.20 |          |              | VEN8            | Vente   | <u>Client</u><br>[FID40]  | <u>V00002D</u> | Plaque de<br>gyproc        | 217,07       |               | 0    |
| 08.02.20 |          |              | VEN9            | Vente   | <u>Client</u><br>[FID40]  | <u>V00002E</u> | Plaque de<br>gyproc        | 217,07       |               | 0    |
| 08.02.20 |          |              | VEN10           | Vente   | <u>Client</u><br>[FID40]  | <u>V00002F</u> | Plaque de<br>gyproc        | 217,07       |               | 0    |
| 08.02.20 |          |              | VEN11           | Vente   | <u>Client</u><br>[FID40]  | <u>V000030</u> | Plaque de<br>gyproc        | 217,07       |               | 0    |
| 08.02.20 |          |              | VEN12           | Vente   | <u>Client</u><br>[FID40]  | V000031        | Plaque de<br>gyproc        | 21.          |               | 0    |
| 08.02.20 |          |              | VEN13           | Vente   | <u>Client</u><br>[FID40]  | <u>V000032</u> | Plaque de gyproc           | 217,07       |               | 0    |
|          |          |              |                 |         | Client                    |                | Diagua da                  |              |               | -    |

Plus précisément dans les historiques Achat, Vente, Rapprochement Banque, Recherche d'autres fiches(gestion), Export des pièces comptables (Comptabilité analytique grand livre), les fiches (en mode liste pour une seule catégorie), Autres Action (liste suivi)

## 6.1 <u>Génération de documents</u>

Nouvelles balises (voir annexe)

- COMMENT Commentaire
- TAG Etiquette
- HOUR Heure
- DESCRIPTION Description
- DOCUMENT\_ID numéro de document
- PRIORITY priorité
- DOCUMENT\_TYPE Type de document
- GROUPMGT Groupe Gestion
- STATUS Etat du documentation
- RELATED\_ACTION Action liée
- CONCERNED\_OPERATION Opération concernée

- OTHER\_CARDS Autre Fiches
- ATTACHED\_FILES Fichiers attachés

## 7 ETIQUETTES

**7.1** Couleur des étiquettes Afin d'amélioration la lisibilité , on a ajouté de la couleur aux étiquettes

| e Détail du dossier ou étiquette                                                                                                    | <b>+</b> × |  |  |  |  |  |  |  |  |
|----------------------------------------------------------------------------------------------------|------------|--|--|--|--|--|--|--|--|
| s pc<br>toccEtiquette (tag) : Animation CFGTAG Rec/Description :                                                                                                    |            |  |  |  |  |  |  |  |  |
| 2                                                                                                    |            |  |  |  |  |  |  |  |  |
| Couleur tt Exemple1 Exemple2 Exemple3 Exemple4 Exemple5 Exemple6 Exemple7                                                                                                    |            |  |  |  |  |  |  |  |  |
| Exemple3     Exemple4     Exemple10     Exemple11     Exemple12     Exemple13     Exemple13       Est     Exemple16     Exemple17     Exemple18     Exemple20     Exemple20       Exemple32     Exemple23     Exemple24     Exemple25     Exemple26     Exemple27     Exemple27 | mple21     |  |  |  |  |  |  |  |  |
| Exemple29 Exemple30 Exemple31 Exemple32 Exemple33 Exemple34 Exemple34 Exemple36                                                                                                    | mple35     |  |  |  |  |  |  |  |  |
|                                                                                                    |            |  |  |  |  |  |  |  |  |
| Velide:) [Feime:]                                                                                                    |            |  |  |  |  |  |  |  |  |

**7.2** <u>Extension étiquettes</u> Les étiquettes sont aussi disponibles pour les opérations

## 8 <u>ANNEXE</u>

## 8.1 Balises document

8.1.1 <u>Suivi</u> Référence

REFERENCE <<REFERENCE>>

Titre de l'action-gestion TITLE <<TITLE>>

Description DESCRIPTION <<DESCRIPTION>>

Numéro de document généré (voir CFGDOC) NUMBER <<NUMBER>>

Numéro action-gestion DOCUMENT\_ID <<DOCUMENT\_ID>>

Priorité <<PRIORITY>>

Heure <<HOUR>>

Type de document <<DOCUMENT\_TYPE>>

Groupe Gestion <<GROUPMGT>>

Etat du documentation <<STATUS>>

8.1.1.1 Balise à répéter pour avoir la suivante

Tous les commentaires 1 COMMENT <<COMMENT>> 2 COMMENT <<COMMENT>> 3 COMMENT <<COMMENT>> 4 COMMENT <<COMMENT>>

Etiquette <<TAGS>>,

<<TAGS>>,<<TAGS>>,<TAGS>>,<TAGS>>,<TAGS>>,<TAGS>>,<TAGS>>,<TAGS>>,<TAGS>>,<

```
Action liées
<<RELATED_ACTION>>
<<RELATED_ACTION>>
<<RELATED_ACTION>>
<<RELATED_ACTION>>
<<RELATED_ACTION>>
```

Opérations concernées <<CONCERNED\_OPERATION>> <<CONCERNED\_OPERATION>> <<CONCERNED\_OPERATION>> <<CONCERNED\_OPERATION>>

Autre Fiches <<OTHER\_CARDS>> <<OTHER\_CARDS>> <<OTHER\_CARDS>> <<OTHER\_CARDS>> <<OTHER\_CARDS>> <<OTHER\_CARDS>>

Fichiers attachés <<ATTACHED\_FILES>> <<ATTACHED\_FILES>> <<ATTACHED\_FILES>> <<ATTACHED\_FILES>> <<ATTACHED\_FILES>> <<ATTACHED\_FILES>>

#### 8.1.2 <u>Comptabilité</u>

```
8.1.2.1 Bénéficiaire (nom de frais, mode de paiement)
BENEF_NAME
              <<BENEF_NAME>>
BENEF_ADDR_1
                <<BENEF_ADDR_1>>
BENEF CP
           <<BENEF_CP>>
BENEF CITY
             <<BENEF CITY>>
BENEF CO
            <<BENEF CO>>
BENEF VAT
            <<BENEF_VAT>>
              <<BENEF_NUM>>
BENEF_NUM
                    <<BENEF_BANQUE_NO>>
BENEF BANQUE NO
                      <<BENEF_BANQUE_NAME>>
BENEF_BANQUE_NAME
BON_COMMANDE
                  <<BON_COMMANDE>>
Numéro de pièce
ΡI
     <<P|>>
Autre info
OTHER INFO
              <<OTHER_INFO>>
```

Libellé de l'opération LABELOP <<LABELOP>>

Acompte

ACOMPTE <<ACOMPTE>> Article suivant (n'affiche rien , on passe à l'article suivant)

Attribut 1 de la fiche du bénéficiaire <<BENEFATTR1>>

#### 8.1.3 Comptabilité & Suivi

8.1.3.1 Coordonnées société

Nom : MY\_NAME <<MY\_NAME>> Code postal MY\_CP <<MY CP>> Commune MY\_COMMUNE <<MY\_COMMUNE>> <<MY\_TVA>> Num TVA MY\_TVA Rue MY\_STREET <<MY\_STREET>> <<MY\_NUMBER>> Numéro MY\_NUMBER Téléphone MY\_TEL <<MY\_TEL>> <<MY\_FAX>> Fax MY\_FAX Pays MY\_PAYS <<MY\_PAYS>>

8.1.3.2 Utilisateur connecté USER <<USER>> 8.1.3.3 Date document DATE (dd,mm.yyyy) <<DATE>> Idem pour tableur DATE\_CALC(yyyy.mm.dd) <<DATE CALC>> Echéance DATE\_LIMIT (dd,mm.yyyy) <<DATE LIMIT>> Idem pour tableur DATE\_LIMIT\_CALC (yyyy.mm.dd) <<DATE\_LIMIT\_CALC>> 8.1.3.4 Client ou destinataire Client en comptabilité, destinataire en Suivi Solde client / destinataire SOLDE <<SOLDE>> CUST NAME <<CUST NAME>> CUST\_ADDR\_1 <<CUST\_ADDR\_1>> <<CUST CP>> CUST\_CP CUST CITY <<CUST CITY>> CUST CO <<CUST\_CO>> CUST\_VAT <<CUST\_VAT>> CUST\_NUM <<CUST\_NUM>> CUST BANQUE NO <<CUST BANQUE NO>> CUST BANQUE NAME <<CUST BANQUE NAME>> Code Article VEN QCODE <<VEN\_QCODE>> Nom de l'article <<VEN\_ART\_NAME>> VEN ART NAME Description de l'article VEN ART LABEL <<VEN\_ART\_LABEL>> Prix unitaire VEN ART PRICE <<VEN ART PRICE>> Taux tva TVA RATE <<TVA\_RATE>> <<VEN ART TVA RATE>> VEN ART TVA RATE code tva TVA CODE <<TVA\_CODE>> code stocl STOCK\_CODE <<VEN\_ART\_STOCK\_CODE>> Code TVA de l'article VEN ART TVA CODE <<VEN ART TVA CODE>> Nom TVA

TVA LABEL <<TVA LABEL>> Montant TVA TVA\_AMOUNT <<TVA\_AMOUNT>> Montant TVA de l'article <<VEN ART TVA>> VEN\_ART\_TVA Montant TTC de l'article VEN\_ART\_TVAC <<VEN\_ART\_TVAC>> Nombre d'article VEN ART QUANT <<VEN ART QUANT>> Total Article VEN HTVA <<VEN HTVA>> Total TVAC / TTC VEN TVAC <<VEN\_TVAC>> **Total HTVA** TOTAL\_VEN\_HTVA <<TOTAL\_VEN\_HTVA>> Total TVAC, TTC TOTAL VEN TVAC <<TOTAL VEN TVAC>> Total TVA TOTAL TVA <<TOTAL TVA>>

MARCH\_NEXT <</MARCH\_NEXT>>

Attribut 1 de la fiche article <<ATTR1>>

Attribut 1 de la fiche client ou destinataire <<CUSTATTR1>>

#### 8.1.4 Stock

Nom du dépôt

STOCK\_NAME <<STOCK\_NAME>> Adresse STOCK\_ADRESS <<STOCK\_ADRESS>> Pays STOCK\_COUNTRY <<STOCK\_COUNTRY>> Ville STOCK\_CITY <<STOCK\_CITY>>

## Télépĥone STOCK\_PHONE <<STOCK\_PHONE>>

Libellé de payment <<COMM\_PAYMENT>>